## **ICN BUSINESS SCHOOL**

## **PROCEDURE PASSATION**

## 2022-2023

Veuillez trouver ci-dessous la procédure à suivre afin d'effectuer la passation administrative et bancaire.

La composition de votre bureau (président, trésorier, secrétaire, vice...) est définie dans les <u>statuts</u> de votre association.

Élisez votre nouveau bureau de manière démocratique. Après avoir pris connaissance des candidatures pour chaque poste, vous pourrez élire les membres du bureau par vote anonyme ou à main levée (sondage anonyme sur doodle ou Zoom si vous êtes en distanciel).

Remplissez et signez avec le mandat précédent le Quitus Financier

Établissez et signez le <u>Procès-Verbal de nomination</u>. Vous devez récupérer l'ensemble des documents importants auprès du mandat précédent (dossier de passation, documents administratifs, relevés bancaires, caisse, identifiants des

réseaux sociaux, etc) Pour la **déclaration en préfecture**, vous devez effectuer les **démarches en ligne** via https://urlz.fr/iOuZ

Demandez les identifiants de connexion à l'ancien mandat.

| Votre email personnel<br>Par exemple : nom@example.com |                         |
|--------------------------------------------------------|-------------------------|
|                                                        |                         |
| Votre mot de passe                                     |                         |
|                                                        | Mot de passe oublié 2 → |

S'ils n'en ont pas, cliquez sur « Pas encore de compte d'association ? » en bas de la page et créez un compte.

Une fois votre compte créé, vous pouvez faire les démarches nécessaires en ligne en cliquant sur : <u>https://www.service-public.fr/compte/choisir-un-espace-association?targetUrl=https://psl.service-public.fr/asso\_mademarche/MD/demarche?action=modification</u>

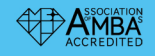

CREACTIVE business school

Амва

EOUS

AACSB

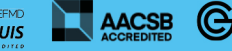

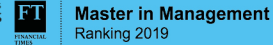

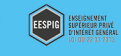

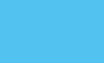

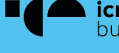

Cochez A : Un changement dans la liste des personnes chargées de l'administration de l'association

| 1 | Type de déclaration 2 Identification                                                                                                    | 3 Déclaration de<br>changement | 4 Pièces justificatives | 5 Récapitulatif de ma<br>demande |  |
|---|----------------------------------------------------------------------------------------------------|--------------------------------|-------------------------|----------------------------------|--|
|   | Les champs marqués d'un * sont obligatoires                                                                                                    |                                |                         |                                  |  |
|   | Motif(s) de la déclaration                                                                                                    |                                |                         |                                  |  |
|   | * La déclaration concerne la ou les modifications suivantes :<br>Veuillez cocher au moins une proposition.                                                                                            |                                |                         |                                  |  |
|   | <ul> <li>A - Un changement dans la liste des personnes chargées de l'administration de l'association</li> <li>B - Le titre de l'association, éventuellement du sigle</li> <li>C - L' objet</li> </ul> |                                |                         |                                  |  |

Renseignez les coordonnées de votre nouveau bureau associatif.

Le **numéro RNA** est le numéro WALDEC de votre association (W suivi de 9 chiffres), il est inscrit sur le JOAFE et sur les récépissés en Préfecture.

Vous pouvez contacter la vie associative (<u>associations@icn-artem.com</u>) si vous n'en disposez pas. Téléchargez votre PV de nomination signé.

Sous quelques jours vous recevrez une notification par mail à l'adresse indiquée à votre compte (vérifiez les spams) vous indiquant que le **récépissé de déclaration** est disponible dans votre espace.

Contactez votre **banque** afin d'effectuer la passation des droits bancaires. Il vous sera demandé de produire le PV de nomination, le récépissé de déclaration en préfecture et le <u>PV</u> <u>d'attribution des habilitations bancaires</u>

Vous voilà officiellement dirigeants de votre association et gestionnaires de ses comptes.

Suivez maintenant la procédure de dépôt des documents : https://www.myicn.fr/resource/files/98915

Les Procès-Verbaux de nomination et d'habilitation bancaire, le Récépissé de déclaration en **Préfecture** et le **Quitus financier** seront à joindre à votre dossier initial.

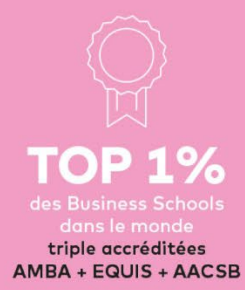

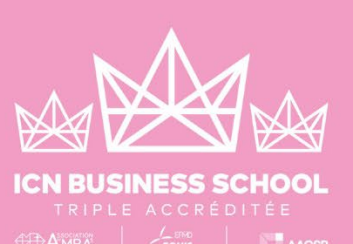

SI LE MONDE N'A ABSOLUMENT AUCUN SENS, QUI NOUS EMPÊCHE D'EN INVENTER UN ?

## Service PEPS

associations@icn-artem.com

ICN Business School 86 rue du Sergent Blandan CS 70148 FR 54003 Nancy Cedex

Sophie THIREAU, responsable des projets associatifs <u>sophie.thireau@icn-artem.com</u>